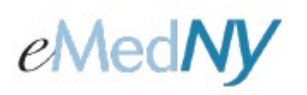

Providers and third-party Billing Services can search for Prior Approval (PA) Rosters through ePACES for Transportation rosters ONLY. If your facility is set up to enter transactions for multiple Providers, be sure that the Provider Name and ID displayed above the left-hand menu is correct for the transaction for which you are searching.

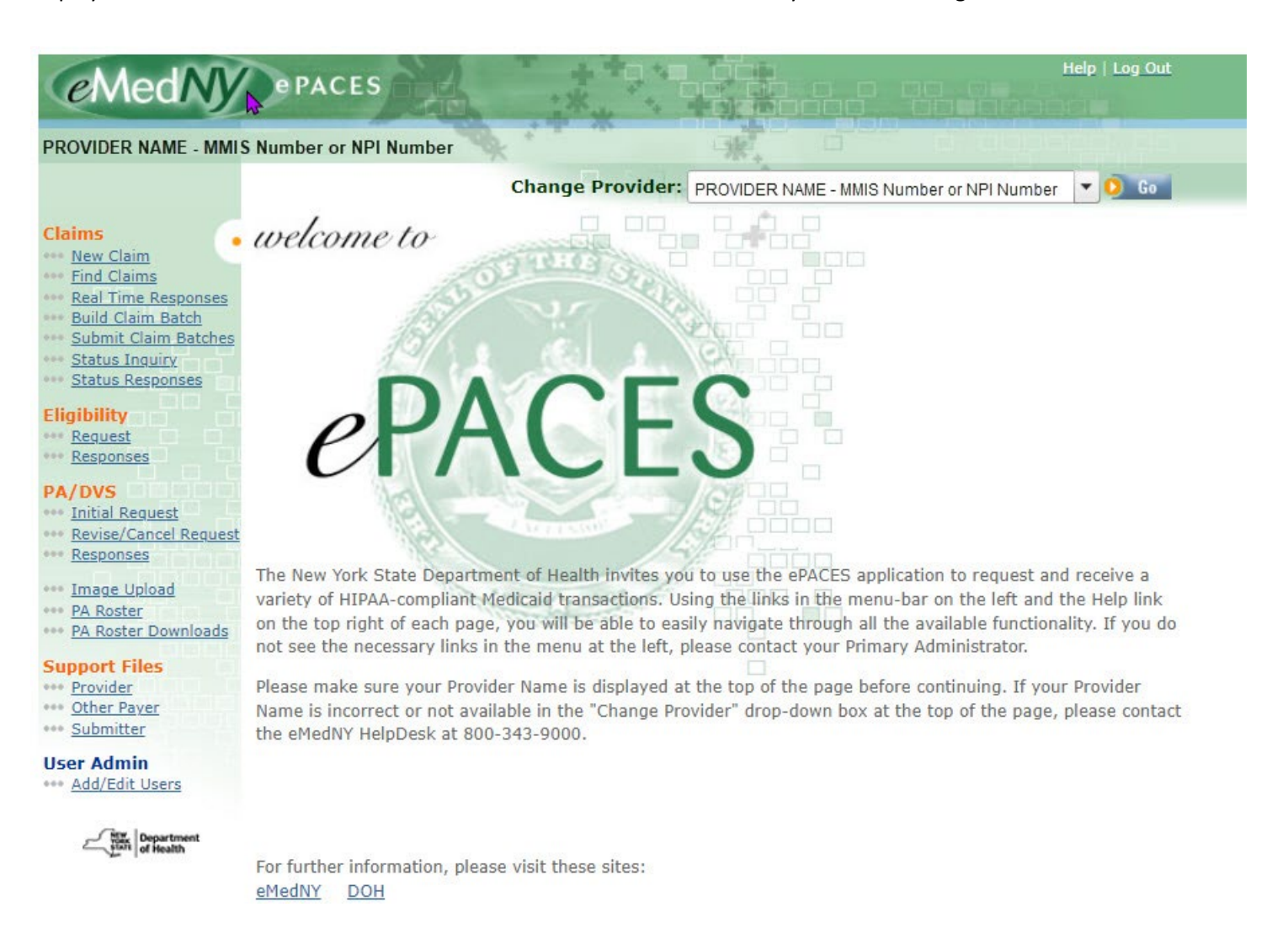

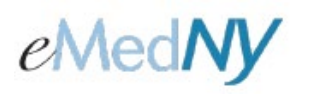

Click on 'PA Roster' under the PA/DVS section in the left-hand menu.

| •• Prior | Approval | Roster |
|----------|----------|--------|
|----------|----------|--------|

| Billing/Reque        | sting Provider   | Ordering/                | Prescribing Pro            | vider       |   |
|----------------------|------------------|--------------------------|----------------------------|-------------|---|
| PA Number:           |                  | Submitted Date<br>Range: | e From:<br>(mm/dd/yyyy)    | 01/23/2024  |   |
| Client ID:           | AA00000Z         |                          | <b>To:</b><br>(mm/dd/yyyy) | 01/24/2024  |   |
| РА Туре:             | Transportatior 🗸 | Effective Dates          | From:<br>(mm/dd/yyyy)      |             |   |
| Status (Header):     | All              | ]                        | <b>To:</b><br>(mm/dd/yyyy) |             |   |
| (tem/Procedure Code: |                  | Provider Numb            | er:                        |             |   |
| NDC Code:            |                  | License Numbe            | er:                        |             |   |
| Rate Code:           |                  | Sort Field:              |                            | PA Number 🗸 | 1 |

Choose whether you are Billing/Requesting Provider or Ordering/Prescribing Provider.

PA Number: Enter the PA Number, if known.

Client ID: Enter the Client ID to narrow your results.

**PA Type:** Choose the correct PA Type (Transportation).

Status (Header): Choose the status of the PA (i.e. approved, partially approved, rejected, etc.).

Item/Procedure Code: Enter the Procedure code.

**Submitted Date Range:** Enter the submitted date of the PA. **If these fields are left blank, the dates will automatically default to the current date and the previous date.** The From and To date have a maximum span of 120 days. For example, if the From date is January 1, 2024, the To date cannot be later than April 29, 2024.

Effective Dates: Enter the effective dates of the PA, if known.

**Provider Number**: If you are the billing/requesting provider, you will enter the Provider Number of the ordering/prescribing provider, or vice versa.

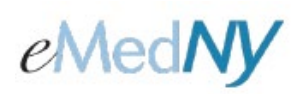

**License Number:** If you are the billing/requesting provider, you will enter the License Number of the ordering/prescribing provider, or vice versa. There is no need to enter a profession code only the six-digit license number preceded by two zeroes (00).

**Sort Field:** This option lets you choose how you want the search results displayed once you click on the Search button (i.e., Client ID, PA Number, etc.).

**Note:** To obtain the broadest range of results, use the minimum number of search criteria fields to execute your search. Remember, if you leave the submitted date range blank, it will default to the current date and the previous day.

**Search**: Click this button to display your results.

#### **Results Portion**

| Client ID | PA Number 🔺 | Billing/<br>Requesting | Ordering/<br>Prescribing | РА Туре        | Header Status | Submit<br>Date | Effective<br>Date |
|-----------|-------------|------------------------|--------------------------|----------------|---------------|----------------|-------------------|
| AA00000Z  | 1111111111  | 0000001                | 00000002<br>1234567890   | Transportation | Approved      | 12/01/2019     | 12/01/2019        |
|           |             |                        |                          |                |               | 0              | Download Roster   |

**Client ID**: Click on the Client ID to open a new link, which will produce the roster for that individual. (If the PA Status is pended or suspended, there will not be a link.)

PA Number: This is the PA number that has been assigned to this client.

**Billing/Requesting:** This is the number of the billing/requesting provider for the PA.

**Ordering/Prescribing:** This is number of the ordering/prescribing provider for the PA.

**PA Type**: This is the type of PA (Transportation).

Header Status: This tells the user the status of the PA (i.e. Approved, partially approved, rejected, etc.).

**Submit Date:** This is the date that the PA was submitted electronically. If the PA was a paper request, this will be the date that the request was received.

Effective Date: This is the first date that the PA is effective.

**Download Roster:** Click this button to download your roster. After you click this button, you MUST click on 'Pa Roster Downloads' in your left-hand menu to continue the downloading process.

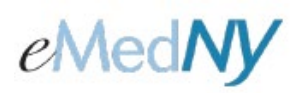

This is the window that will open up when you click on the Client ID to see a copy of the roster for that prior approval. It will give you the roster only.

#### Transportation (Billing)

| REPORT: AM07020-R0602 | NEW YORK                            | STATE DEPARTMENT OF HEALTH<br>EMEDNY | PROCESS DATE: 06/06/2008<br>PROCESS TIME: 16:40:24 |
|-----------------------|-------------------------------------|--------------------------------------|----------------------------------------------------|
| PROVIDER:             | TRANSPORTATION - ROSTER FOR BILLING | 9 PROVIDER 12345678<br>3021456789    | ECONOMY DRUG INC                                   |
| CLIENT ID/NAME        |                                     | DATE OF BIRTH                        | SEX M CNTY FISC RESP 66                            |
| OPDERING PROVIDER ID  | PROCEDURE CODE PRIOR AP             | PROVAL NUMBER 0263316600X            | DETERMINATION/RSN APPROVED/                        |
| APPROVED - QUANTITY   | 120.000 TIMES 0 AMOUNT              | IT 0.00                              | PERIOD OF SERVICE FROM/TO 04/21/2004 10/28/2004    |
| RENDERED - QUANTITY   | 120.000 TIMES 0 AMOUN               | IT 0.00                              |                                                    |
|                       |                                     |                                      |                                                    |

TOTAL NUMBER OF ENTRIES ON THIS ROSTER : 2

#### Transportation (Ordering)

| REPORT: AM | 107030-R0603 |                  | NEU YO           | ORK STA | ATE DEPA | RTHENT OF HE | ALTH       |         |     | 3       | ROCES | S DATE: 06 | /06/2008    |
|------------|--------------|------------------|------------------|---------|----------|--------------|------------|---------|-----|---------|-------|------------|-------------|
|            |              |                  |                  |         | EMED     | NY           |            |         |     |         | PROC  | ESS TIME:  | 16:41:51    |
| PROVIDER:  |              |                  |                  |         |          |              |            |         |     |         |       |            |             |
|            |              | TRANSPORTATION - | ROSTER FOR ORDER | ING PR  | OVIDER   |              |            |         |     |         |       |            |             |
|            |              |                  |                  |         |          |              |            |         |     |         |       |            |             |
|            |              | DATE             | S PRIOR          |         | CNTY     | APPRVD       | PERIOD     | BILLING |     |         |       |            |             |
| CLIENT     |              | 07               | E APPROVAL       | PROC    | FISC     | OF SE        | RVICE      | PROV    |     | APPROVE | D     | LINED      | DETER       |
| ID         | CLIENT NAME  | BIRTH            | X NUMBER         | CODE    | RESP     | FROM:        | TO:        | ID      | QTY | TIMES   | AMNT  | DETER      | <b>P.SN</b> |
|            |              |                  |                  |         | К        |              |            |         |     |         |       |            |             |
|            |              |                  | H 0263316600X    |         | 66       | 04/21/2004   | 10/28/2004 |         | 120 | 000     | 0.00  | APPROVED   |             |
|            |              |                  |                  |         |          |              |            |         |     |         |       |            |             |

TOTAL NUMBER OF ENTRIES ON THIS ROSTER : 1

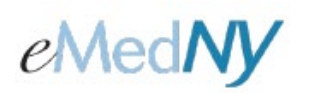

#### PA Roster Download Page

If you are an administrator, you will have the ability to access any of the previously downloaded request(s) for any of your users. Click on the drop down, select the user and click "GO". This will display all the PAs that this user downloaded. Request ID: This is the number assigned to the PA Roster(s) as requested by the user.

| )ownload Request(s) by User ID: ROSENTHA 🔽 🥺 😡 |          |              |                     |                                   |  |  |  |  |
|------------------------------------------------|----------|--------------|---------------------|-----------------------------------|--|--|--|--|
|                                                |          |              | Records 21-30 of 43 | << <u>Previous</u> <u>Next</u> >> |  |  |  |  |
| Request ID                                     | Status   | Request Date | Reset Priority      | Cancel Request 🥚                  |  |  |  |  |
| 50000120                                       | Download | 07/17/07     |                     |                                   |  |  |  |  |
| <u>50000121</u>                                | Download | 07/17/07     |                     |                                   |  |  |  |  |
| <u>50000122</u>                                | Download | 07/17/07     |                     |                                   |  |  |  |  |
| <u>50000123</u>                                | Download | 07/17/07     |                     |                                   |  |  |  |  |
| <u>50000124</u>                                | Download | 07/17/07     |                     |                                   |  |  |  |  |
| <u>50000125</u>                                | Download | 07/17/07     |                     |                                   |  |  |  |  |
| 50000126                                       | Download | 07/17/07     |                     |                                   |  |  |  |  |
| <u>50000128</u>                                | Pending  | 07/20/07     | $\odot$             |                                   |  |  |  |  |
| <u>50000129</u>                                | Pending  | 07/20/07     | 0                   |                                   |  |  |  |  |
| <u>50000130</u>                                | Pending  | 07/20/07     | 0                   |                                   |  |  |  |  |
| Request ID                                     | Status   | Request Date | Reset Priority      | Cancel Request                    |  |  |  |  |
|                                                |          |              | Records Z1-30 of 43 | << <u>Provious</u> <u>Next</u> >> |  |  |  |  |
| Dupdate Selected Requests                      |          |              |                     |                                   |  |  |  |  |

**Status:** This gives the user the status of the download (i.e. Pending, Downloaded or Retry). If the user gets the status of Retry, there was something wrong with the data submitted to obtain the PA Roster and the user must start the process over again to get the roster(s).

**Request Date:** This is the date the user clicked on "Download Roster" on the prior approval roster page.

**Reset Priority:** The provider can click on this button and then click "Update Selected Requests" to move a prior approval request to the beginning of their list. This button can only be used when the status of the download is "Pending." A user has 5 days to download their roster on this screen. If the user does not download with in 5 days, they will have to start this process from the beginning. Once the roster has been downloaded, it will be purged from this screen after 5 days.

**Cancel Request:** If the provider wishes to cancel their request, they will check this box, click "Update Selected Request" and the request will be cancelled. You can only cancel a request if the status is "Pending."

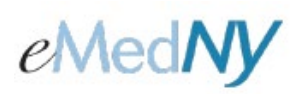

When the user clicks "Request ID", the search criteria used to make the request are displayed. This information is used to create the roster(s).

| • Search Criteria                      |                                   |                                          |
|----------------------------------------|-----------------------------------|------------------------------------------|
| Billing/Requesting<br>Provider Number: | NPI: 1234567891<br>MMIS: 87654321 | Ordering/Prescribing<br>Provider Number: |
| PA Number:                             | Client ID:                        | Sort Field: PA Number                    |
| РА Туре:                               | Status All                        |                                          |
| Item/Proc<br>Code:                     | NDC Code:                         | Rate Code:                               |
| Submitted Date Range:                  | From: 01/01/2005                  | To: 01/15/2005                           |
| Effective Date Range:                  | From:                             | To:                                      |

This screen shows you results of the PA Roster(s) that can be downloaded based upon the search criteria entered.

| <ul> <li>Results</li> </ul> |          |               |
|-----------------------------|----------|---------------|
| РА Туре                     | Status   | Downloaded By |
| Transportation              | Download | Someone       |
|                             |          |               |

**PA TYPE:** This is the type of PA.

Status: Click this link to download the roster.

Downloaded By: If the roster was downloaded, this indicates which User ID downloaded this roster.

When the user clicks the download link, a new window will open. If the download dialogue box does not automatically appear, there is a link in the new window advising the user to click this link to start the process.

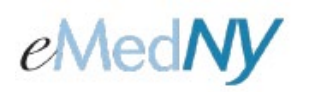

| @MedNy | OPACES                                                    |
|--------|-----------------------------------------------------------|
| •      | •• Prior Approval Rosters                                 |
|        | If your download does not start automatically, click here |
|        | Close Window                                              |
| Dah    |                                                           |

This dialog box appears prompting the user to download the roster. This will be a .txt file. The user will click on "Save" to save the file on their computer.

| File Dow | mload 🛛 🔀                                                                                                    |
|----------|----------------------------------------------------------------------------------------------------|
| Do you   | want to open or save this file?                                                                                                    |
|          | Name: TranBill.txt<br>Type: Text Document, 1.30 KB<br>From: 20.20.146.174<br>Open Save Cancel                                                                                      |
| ١        | While files from the Internet can be useful, some files can potentially harm your computer. If you do not trust the source, do not open or save this file. <u>What's the risk?</u> |

The user needs to change the .txt to .csv using the "Save as type" drop down arrow and selecting .csv. This permits the file to open up in an Excel spreadsheet. Click on "Save".

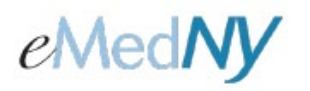

| Save As      |               |               |             |       | ? 🛛    |
|--------------|---------------|---------------|-------------|-------|--------|
| Save in:     | PA Roster D   | ownload       | <b>v</b> (3 | ø 🕫 🛙 |        |
| 0<br>Recent  |               |               |             |       |        |
| Desktop      |               |               |             |       |        |
| My Documents |               |               |             |       |        |
| My Computer  |               |               |             |       |        |
| <b>S</b>     | File name:    | TranBill.txt  |             | *     | Save   |
| My Network   | Save as type: | Text Document |             | ~     | Cancel |

**NOTE:** If Notepad is used to download the file, the drop down arrow may not be available. In that case, you may need to overtype the .txt with .csv.

#### Phone Contact

eMedNY Call Center: (800) 343-9000 Hours of Operation:

**For provider inquiries pertaining to non-pharmacy billing or claims, or provider enrollment:** Monday through Friday: 7:30 a.m. - 6:00 p.m., Eastern Time (excluding holidays)

**For provider inquiries pertaining to eligibility, DVS, and pharmacy claims:** Monday through Friday: 7:00 a.m. - 10:00 p.m., Eastern Time (excluding holidays) Weekends and Holidays: 8:30 a.m. - 5:30 p.m., Eastern Time